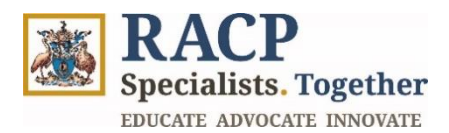

# **Observation Capture Guide**

Supervisor Guide

| Purpose           | Use this guide for assistance on completing Observation Captures                                                                                                    |
|-------------------|----------------------------------------------------------------------------------------------------|
| Intended Audience | Rotation Supervisors, Education Supervisors, Advanced Training<br>Supervisors, Directors of Physician Educations (DPEs), Network<br>DPEs and Training Program Coordinators (TPCs), collectively<br>referred to as 'supervisors' throughout the document, except for<br>specific sections which may have systems view or information<br>related to a certain role. |
| Context           | This guide provides guidance on how supervisors complete and<br>initiate an Observation Capture and provide a trainee feedback on<br>an Observation Capture.                                                                                                    |

#### How to use this document:

The document is structured into 6 sections, representing 7 key Observation Capture for supervisors learning outcomes.

To open the navigation pane in Adobe Acrobat, navigate to the left side of your screen and click on the 'arrow' icon  $\blacktriangleright$  and then the 'bookmark' icon  $\Box$ .

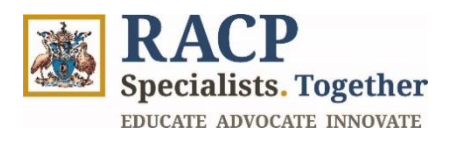

## Contents

| Section 1: Log in to the Portal                                                | 3  |
|--------------------------------------------------------------------------------|----|
| Section 2: Review my Trainees' completed Observation Captures                  | 5  |
| Section 3: Reviewing Observation Capture Feedback Requests (Trainee initiated) | 9  |
| Section 4: Initiate an Observation Capture                                     | 16 |
| Section 5: Receive Notifications                                               | 24 |
| Section 6: Summary of Outcomes                                                 | 25 |

### **Version control**

| Update by   | Date     | Version | Note                                     |
|-------------|----------|---------|------------------------------------------|
| TMP Project | 22/01/25 | 2.0     | Final version - Horizon 2C updates added |
| TMP Project | 19/11/24 | 1.0     | Initial version                          |

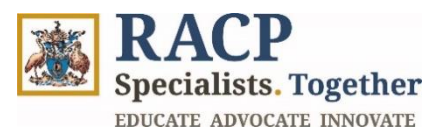

## Section 1: Log in to the Portal

**Context:** Use these instructions as a Supervisor to log into the Training Management Platform (TMP) Portal.

1. Navigate to the TMP Portal and click on **Sign in** located on the top right corner of the screen. Refer to **Figure 1**.

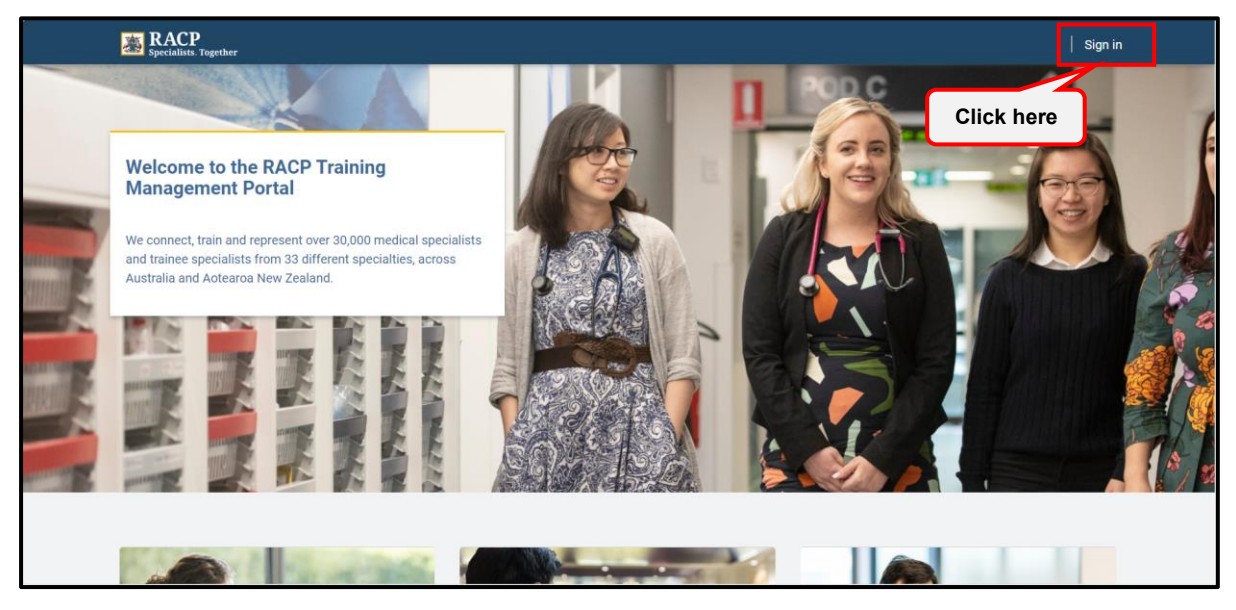

Figure 1

2. Enter your RACP User ID and click on Next. Refer to Figure 2.

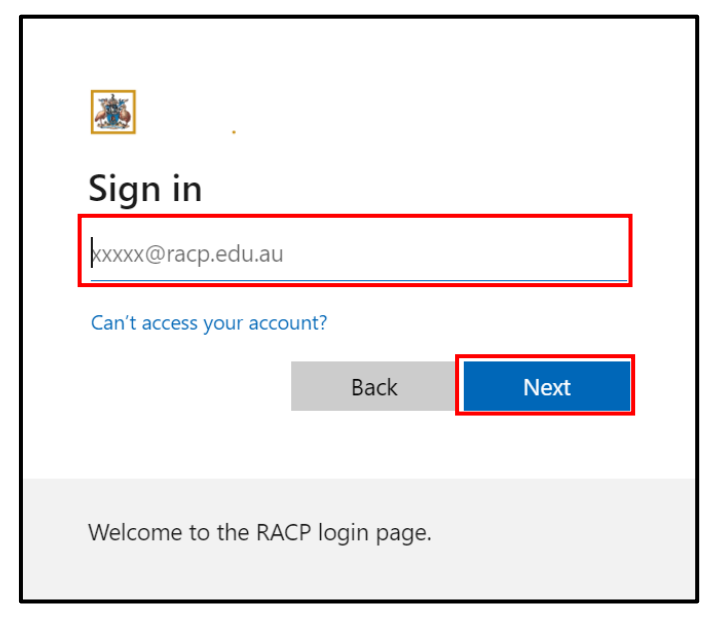

Figure 2

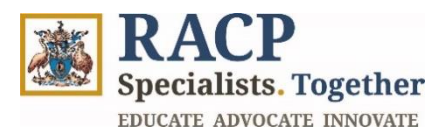

3. Enter your password and click **sign in**. Refer to **Figure 3**.

| ★ testuser1@racp.edu.au Enter password |         |
|----------------------------------------|---------|
| Password                               |         |
| Forgot my password                     | Sign in |
| Welcome to the RACP login page.        |         |

Figure 3

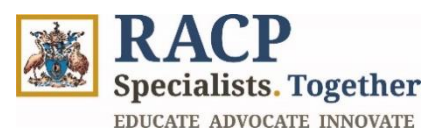

# Section 2: Review my Trainees' completed Observation Captures

**Context:** Use these instructions as a Supervisor to review and evaluate your Trainees' submitted observation captures. An Observation Capture can be at the following status visible to both Trainees and Supervisors:

- **Draft**: The Observation Capture is in draft with the party who created it (either Trainee or Supervisor).
- **Submitted to Assessor for Review**: The Observation Capture has been sent to the assessor (which may be an Unrelated Assessor, or Supervisor) for review.
- **Completed Pending Reflection:** An assessor initiated the Observation Capture and has submitted their sections. The Observation Capture has been sent to the trainee for reflection.
- **Completed:** Assessor feedback and trainee reflections have been captured, verified and submitted..
- **Cancelled**: The assessor or trainee has cancelled the Observation Capture.
- **Assessor request declined**: The assessor has declined the invitation to provide feedback on the Observation Capture.

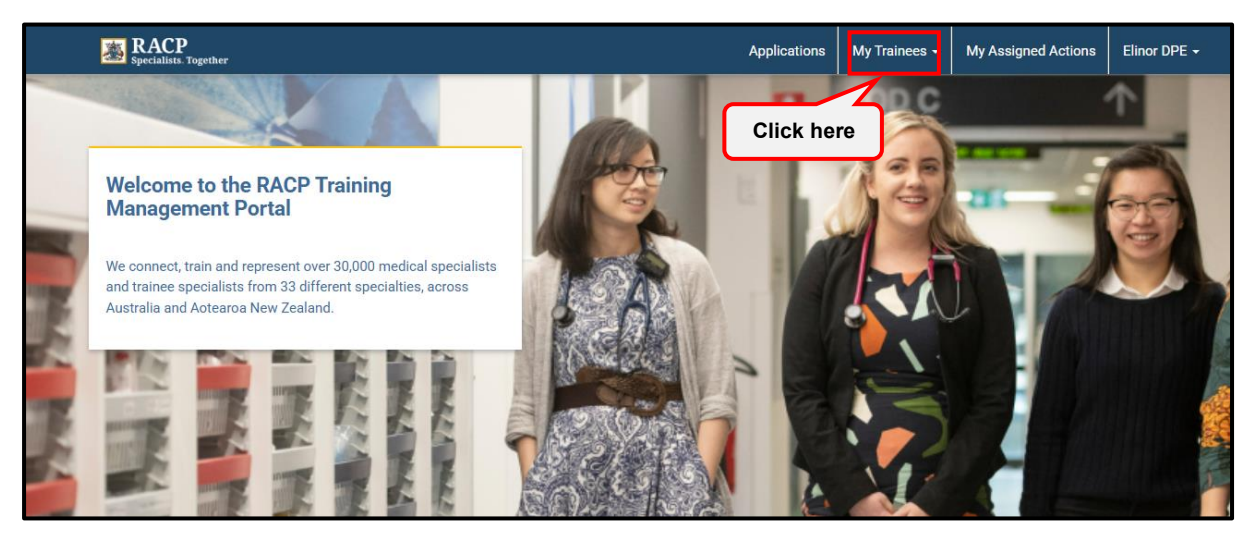

1 Click on My Trainees in the navigation bar. Refer to Figure 4.

Figure 4

2 On **My Trainees** page, you will be able to view a list of your Trainees and their Training Programs. Select a Training Program by clicking on the **Trainee's name hyperlink** in the Trainee column of the grid. Refer to **Figure 5**.

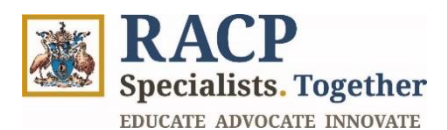

| Specialists Together |                           | Appl                     | lications | My Trainees 🗸 | My Assigned Actions       | Elinor DPE <del>-</del> |
|----------------------|---------------------------|--------------------------|-----------|---------------|---------------------------|-------------------------|
| Home / My Trainees   |                           |                          |           |               |                           |                         |
| My Trainees          |                           |                          |           |               |                           |                         |
| As a DPE/TPC         |                           | As a Rotation Supervisor |           | A             | s an Education Supervisor |                         |
| Click here           |                           |                          |           |               | þearch                    | ۹                       |
| Trainee 1            | Training Program          | Training Phase           |           |               |                           | Actions                 |
| Thomas McClymont     | Basic Training AU (AM) 20 | 125                      |           |               |                           | ~                       |
|                      |                           |                          |           |               |                           | _                       |
|                      |                           |                          |           |               |                           |                         |

Figure 5

3 Navigate to the **Assessment Requirements** tab. Refer to **Figure 6.** 

| ne / My Trainees / Basic Training /<br>ASIC Training AU (<br>Domas McClymont - 11681<br>General<br>hase Requirements | AU (AM) 2025<br>(AM) 202<br>14<br>Assessment Req | 25<br>uirements  | Learning Goal Requirements | Clini                 | cal Experiences                  | Training I               | X Exit<br>Plan |
|----------------------------------------------------------------------------------------------------|--------------------------------------------------|------------------|----------------------------|-----------------------|----------------------------------|--------------------------|----------------|
| asic Training AU (<br>omas McClymont - 11681<br>General<br>hase Requirements                                         | (AM) 20<br>14<br>Assessment Reg                  | 25<br>ulirements | Learning Goal Requirements | Clini                 | cal Experiences                  | Training                 | × Exit<br>Plan |
| General<br>General<br>hase Requirements                                                                              | 4<br>Assessment Req                              |                  | Learning Goal Requirements | Clini                 | cal Experiences                  | Training I               | Plan           |
| General                                                                                                    | Assessment Req                                   |                  | Learning Goal Requirements | Clini                 | cal Experiences                  | Training I               | Plan           |
| hase Requirements                                                                                                    |                                                  | Clink h          |                            |                       |                                  |                          |                |
| I≡ My Open Assessments ▼                                                                                             |                                                  | Click h          | ere                        |                       |                                  |                          |                |
|                                                                                                    |                                                  |                  |                            |                       |                                  |                          |                |
| Name Asse                                                                                                    | essment Tool                                     | Completed Qty    | Assessment Tool Required Q | ty Comple             | te By Phase                      | Complete By Phase Period | Actions        |
| Basic Training AU (AM) 2025 - Learn<br>Learning Capture - 1                                                          | ning Capture                                     | 1                | 10                         | Basic Tra<br>2025 - 1 | aining AU (AM)<br>I - Foundation | Start of Phase           | ~              |
| Basic Training AU (AM) 2025 - Observation Capture - 6                                                                | ervation Capture                                 | 6                | 10                         | Basic Tra<br>2025 - 1 | aining AU (AM)<br>I - Foundation | Start of Phase           | ~              |
|                                                                                                    |                                                  |                  |                            |                       |                                  |                          |                |

#### Figure 6

4 Within the **Phase Requirements section** are the Trainees' Assessment Requirements. Observe the **Assessment Tool column** in the grid. Observation Capture will be listed as an assessment, click on it to open. Refer to **Figure 7.** 

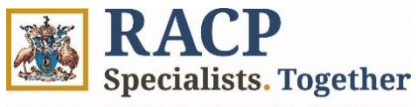

EDUCATE ADVOCATE INNOVATE

| Phase Requirements                                       |                     |               |                              |                                                 |                          |         |
|----------------------------------------------------------|---------------------|---------------|------------------------------|-------------------------------------------------|--------------------------|---------|
| ⊞ My Open Assessments ▼                                  |                     |               |                              |                                                 |                          |         |
| Name                                                     | Assessment Tool     | Completed Qty | Assessment Tool Required Qty | Complete By Phase                               | Complete By Phase Period | Actions |
| Basic Training AU (AM) 2025 -<br>Learning Capture - 1    | Learning Capture    | 1             | 10                           | Basic Training AU (AM)<br>2025 - 1 - Foundation | Start of Phase           | ~       |
| Basic Training AU (AM) 2025 -<br>Observation Capture - 6 | Observation Capture | 6             | 10                           | Basic Training AU (AM)<br>2025 - 1 - Foundation | Start of Phase           | ~       |

#### Figure 7

5 The **Assessment Details** screen will present, providing you with information regarding the Observation Capture requirement for the training program. Scroll to appropriate section to review. Refer to **Figure 8**.

|                                                                                                    |                                                                                                    |                                                                                        | Applicatio                                                                                                  | ns My Trainees -                                      | My Assigned Actions                                                                      | Elinor DPE                                                                       |
|----------------------------------------------------------------------------------------------------|----------------------------------------------------------------------------------------------------|----------------------------------------------------------------------------------------|----------------------------------------------------------------------------------------------------|-------------------------------------------------------|------------------------------------------------------------------------------------------|----------------------------------------------------------------------------------|
| me / My Trainees / Trainee Prog                                                                                                    | gram Cohor / Assessment                                                                                               | Details                                                                                |                                                                                                    |                                                       |                                                                                          |                                                                                  |
| ssessment Deta                                                                                                    | ils                                                                                                    |                                                                                        |                                                                                                    |                                                       |                                                                                          | _                                                                                |
| omas McClumont - 116                                                                                                    | 014                                                                                                    |                                                                                        |                                                                                                    |                                                       |                                                                                          | ×B                                                                               |
| omas weetymone i no                                                                                                    | 014                                                                                                    |                                                                                        |                                                                                                    |                                                       |                                                                                          |                                                                                  |
|                                                                                                    |                                                                                                    |                                                                                        |                                                                                                    |                                                       |                                                                                          |                                                                                  |
| Assessment Tool                                                                                                    | Observation Ca                                                                                                    | pture                                                                                  |                                                                                                    |                                                       |                                                                                          |                                                                                  |
| Requirement Type                                                                                                    | Mandatory                                                                                                    |                                                                                        |                                                                                                    |                                                       |                                                                                          |                                                                                  |
| Assessment Tool Required Qty                                                                                                    | 10                                                                                                    |                                                                                        |                                                                                                    |                                                       |                                                                                          |                                                                                  |
| Assessment Due By                                                                                                    | Start of Phase -                                                                                                    | 1 - Foundation                                                                         |                                                                                                    |                                                       |                                                                                          |                                                                                  |
| Assessment Status                                                                                                    | Incomplete                                                                                                    |                                                                                        |                                                                                                    |                                                       |                                                                                          |                                                                                  |
|                                                                                                    |                                                                                                    |                                                                                        |                                                                                                    |                                                       |                                                                                          |                                                                                  |
| Observation Captures - f                                                                                                    | eedback requested                                                                                                    |                                                                                        |                                                                                                    |                                                       |                                                                                          |                                                                                  |
| Title                                                                                                    | Date of Observation ↑                                                                                                 | Submitted On 个                                                                         | Learning Goal                                                                                               | Status                                                | Completion Date                                                                          | Actions                                                                          |
| Emergency response 1                                                                                                    | 101020004                                                                                                    |                                                                                        |                                                                                                    | Consolution                                           |                                                                                          |                                                                                  |
| consequency response in                                                                                                    | 16/12/2024                                                                                                    | 14/01/2025                                                                             | Acutely unwell patients                                                                                     | Completed                                             | 16/12/2024                                                                               | ~                                                                                |
| Individual Assessment 1                                                                                                    | 14/01/2025                                                                                                    | 14/01/2025                                                                             | Acutely unwell patients                                                                                     | Assessor Declined Req                                 | 16/12/2024<br>uest                                                                       | ×<br>•                                                                           |
| Individual Assessment 1                                                                                                    | 14/01/2025                                                                                                    | 14/01/2025                                                                             | Acute kidney injury                                                                                         | Assessor Declined Req                                 | 16/12/2024<br>uest                                                                       | ž                                                                                |
| Individual Assessment 1                                                                                                    | 14/01/2025                                                                                                    | 14/01/2025                                                                             | Acutely unwell patients                                                                                     | Assessor Declined Req                                 | 16/12/2024<br>uest                                                                       | ~                                                                                |
| Individual Assessment 1                                                                                                    | 14/01/2025                                                                                                    | 14/01/2025                                                                             | Acute kidney injury                                                                                         | Assessor Declined Req                                 | 16/12/2024                                                                               | ~                                                                                |
| Individual Assessment 1                                                                                                    | 14/01/2025                                                                                                    | 14/01/2025                                                                             | Acute kidney injury                                                                                         | Assessor Declined Req                                 | 16/12/2024                                                                               | ~                                                                                |
| Individual Assessment 1                                                                                                    | 14/01/2025                                                                                                    | 14/01/2025                                                                             | Acute kidney injuny                                                                                         | Assessor Declined Req                                 | 16/12/2024<br>uest<br>+Add Observatio                                                    | v<br>v                                                                           |
| Individual Assessment 1 Observation Capture - ac                                                                                   | 14/01/2025                                                                                                    | 14/01/2025                                                                             | Acute kidney injury                                                                                         | Assessor Declined Req<br>Status                       | +Add Observatio<br>Completion Bate                                                       | v Cupture<br>Actions                                                             |
| Individual Assessment 1 Dbservation Capture - ac                                                                                   | 14/01/2025<br>Ided by me<br>Date of Observation ↑<br>14/01/2025                                                       | 14/01/2025                                                                             | Acute kidney injury Learning Goal                                                                           | Assessor Declined Req Status Draft                    | +Add Observation<br>Completion Date                                                      | v<br>v<br>an Dupture<br>Actions<br>v                                             |
| Individual Assessment 1 Dbservation Capture - ac                                                                                   | 14/01/2025<br>dded by me<br>Date of Observation ↑<br>14/01/2025<br>14/01/2025                                         | 14/01/2025<br>14/01/2025<br>Submitted On ↑<br>14/01/2025                               | Acute kidney injury Learning Goal Acute kidney injury                                                       | Assessor Declined Req Status Draft Completed          | +Add Observation<br>Completion Date<br>14/01/2025                                        | <ul> <li>Actions</li> <li></li> </ul>                                            |
| Individual Assessment 1 Observation Capture - ac                                                                                   | 14/01/2025<br>Date of Observation ↑<br>14/01/2025<br>14/01/2025                                                       | 14/01/2025<br>14/01/2025<br>Submitted On ↑<br>14/01/2025                               | Acute kidney injuny Learning Goal Acute kidney injuny                                                       | Assessor Declined Req Status Draft Completed          | +Add Observatio<br>Completion Date<br>14/01/2025                                         | en Capture<br>Actions                                                            |
| Individual Assessment 1 Observation Capture - ac                                                                                   | 14/01/2025<br>Date of Observation ↑<br>14/01/2025<br>14/01/2025                                                       | 14/01/2025<br>14/01/2025<br>Submitted On ↑<br>14/01/2025                               | Acute kidney injury Learning Goal Acute kidney injury                                                       | Assessor Declined Req Status Draft Completed          | +Add Observation<br>Completion Date<br>14/01/2025                                        | <ul> <li>Actions</li> <li></li> </ul>                                            |
| Individual Assessment 1 Dibaervation Capture - ac                                                                                  | 14/01/2025<br>dded by me<br>Date of Observation ↑<br>14/01/2025<br>14/01/2025                                         | 14/01/2025<br>Submitted On ↑<br>14/01/2025                                             | Acute kidney injury Learning Goal Acute kidney injury                                                       | Assessor Declined Req Status Draft Completed          | +Add Observation<br>Completion Date<br>14/01/2025                                        | v Cupture<br>Actions<br>v                                                        |
| Individual Assessment 1 Dibaervation Capture - ac Title Individual Assessment 2 Dibaervation Captures - c                          | 14/01/2025<br>dded by me<br>Date of Observation ↑<br>14/01/2025<br>14/01/2025                                         | 14/01/2025<br>14/01/2025<br>Submitted On ↑<br>14/01/2025                               | Acute kidney injury Learning Goal Acute kidney injury                                                       | Status Draft Completed                                | 16/12/2024<br>4x4d Observation<br>Completion Date<br>14/01/2025                          | vi Capara<br>Actions                                                             |
| Individual Assessment 1 Observation Capture - ac Title Individual Assessment 2 Dibservation Captures - c Title                     | tivit2/2024<br>14/01/2025<br>Date of Observation ↑<br>14/01/2025<br>14/01/2025<br>Date of Observation ↓               | 14/01/2025<br>14/01/2025<br>Submitted On ↑<br>14/01/2025<br>Submitted On               | Acute kidney injury Learning Goal Learning Goal                                                             | Status Completed Status Status                        | +Add Observation<br>+Add Observation<br>Completion Date<br>Completion Date               | v Capture<br>Actions<br>Actions                                                  |
| Individual Assessment 1 Dbservation Capture - ac Title Individual Assessment 2 Dbservation Captures - o Title Emergency response 4 | tiv 12/2024<br>14/01/2025<br>dded by me<br>Date of Observation ↑<br>14/01/2025<br>Date of Observation ↓<br>14/01/2025 | 14/01/2025<br>14/01/2025<br>Submitted On ↑<br>14/01/2025<br>Submitted On<br>14/01/2025 | Acute kidney injury Acute kidney injury Learning Goal Acute kidney injury Learning Goal Clinical Assessment | Status Completed Completed Status Completed Cancelled | +Add Observation<br>+Add Observation<br>Completion Date<br>14/01/2025<br>Completion Date | <ul> <li>Constant</li> <li>Actions</li> <li>Actions</li> <li>Constant</li> </ul> |

Figure 8

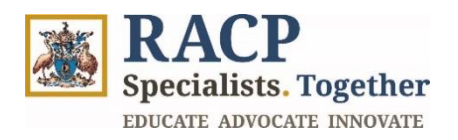

 $\bigcirc$ 

*Note:* Please refer to **Section 3** of this guide for steps on accepting or declining the Observation Capture

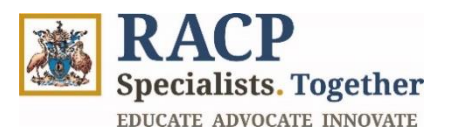

## Section 3: Reviewing Observation Capture Feedback Requests (Trainee initiated)

**Context:** These instructions outline how a trainee initiates an observation capture and requests a supervisor to observe them completing a work task. Following the request, a supervisor would observe the trainee performing a task and provide feedback on this form.

1. Log in to the Portal and click on **My Assigned Actions** from the **Navigation bar**. Refer to **Figure 11**.

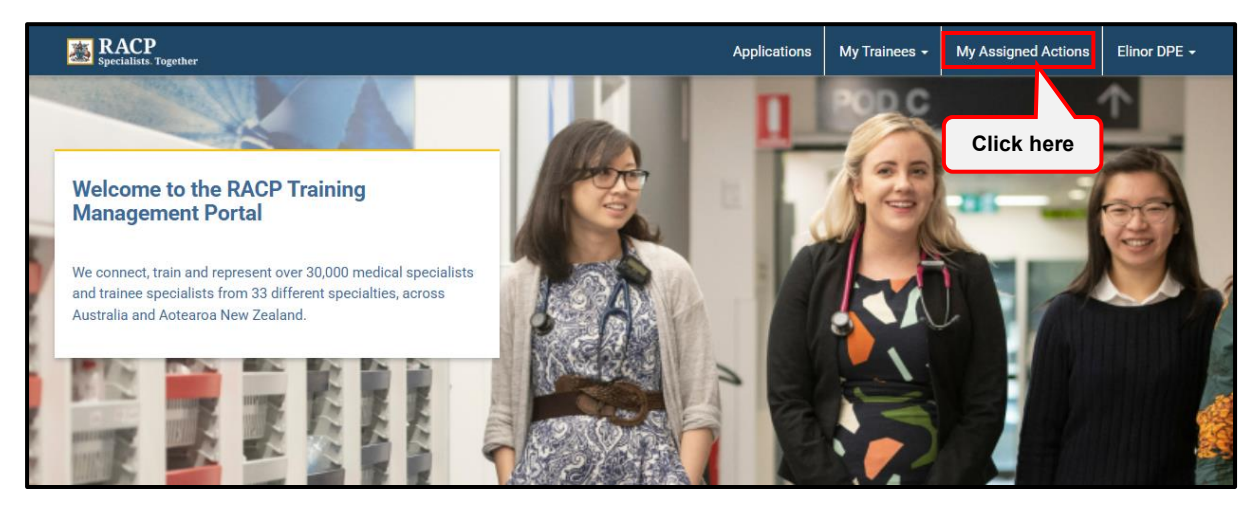

Figure 9

2. Click on the **Observation Capture tab**. Refer to **Figure 12**.

| Specialists. Tog       | ther                |                                     | Applicat                                       | ons My Trainees 🗸          | My Assigned Actions | Elinor DPE • |
|------------------------|---------------------|-------------------------------------|------------------------------------------------|----------------------------|---------------------|--------------|
| Home / My Assign       | ed Actions          |                                     |                                                |                            |                     |              |
| My Assig               | ned Actio           | ns                                  |                                                |                            |                     |              |
| I hese actions had     | we been assigned to | you for review and/or action. For a | a full list of your requirements, please refer | My Trainees Page.          |                     |              |
| Rotation               | Plan                | Observation Capture                 | Learning Capture                               | Applications               | Progran             | n Level      |
| Observation C          | apture - Asse       | ssment Requested                    | Click here                                     |                            |                     |              |
|                        |                     |                                     |                                                |                            |                     |              |
| Date of<br>Observation | Trainee Name        | Training Program                    | Assessment Due By                              | Learning Goal              | Submitted On 个      | Actions      |
| 13/11/2024             | John Taylor         | Basic Training AU (AM) 2025         | Start of Phase - 1 - Foundation                | Professional<br>Behaviours | 13/11/2024          | ~            |
| 14/01/2025             | Thomas<br>McClymont | Basic Training AU (AM) 2025         | Start of Phase - 1 - Foundation                | Acute kidney injury        | 14/01/2025          | ~            |

#### Figure 10

 Under the Observation Capture – Assessment Requested section, see a list of all Observation Captures you are required to review and provide your inputs on. Refer to Figure 13. **RACP Specialists. Together** EDUCATE ADVOCATE INNOVATE

| Specialists. Tog                      | ether                         |                                                               | Applica                                              | ations My Trainees -                        | My Assigned Actions          | Elinor DP |
|---------------------------------------|-------------------------------|---------------------------------------------------------------|------------------------------------------------------|---------------------------------------------|------------------------------|-----------|
| ne / My Assign                        | ed Actions                    |                                                               |                                                      |                                             |                              |           |
| y Assig                               | ned Actic                     | ons                                                           |                                                      |                                             |                              |           |
| These actions ha                      | ave been assigned to          | you for review and/or action. For a                           | a full list of your requirements, please refe        | er My Trainees Page.                        |                              |           |
| Rotation                              | Plan                          | Observation Capture                                           | Learning Capture                                     | Applications                                | Program                      | n Level   |
|                                       |                               |                                                               |                                                      |                                             |                              |           |
| servation C                           | apture - Asse                 | ssment Requested                                              |                                                      |                                             |                              |           |
| servation C                           | apture - Asse                 | ssment Requested                                              |                                                      |                                             |                              |           |
| Servation C<br>Date of<br>Observation | apture - Asse<br>Trainee Name | ssment Requested                                              | Assessment Due By                                    | Learning Goal                               | Submitted On 个               | Actions   |
| Date of<br>Observation<br>13/11/2024  | Trainee Name<br>John Taylor   | SSMENT Requested Training Program Basic Training AU (AM) 2025 | Assessment Due By<br>Start of Phase - 1 - Foundation | Learning Goal<br>Professional<br>Behaviours | Submitted On ↑<br>13/11/2024 | Actions   |

Figure 11

4. To **approve/review**, click on the downward facing arrow under **Actions**, click on **Review**. Refer to **Figure 14.** 

| Rotation I                           | Plan                               | Observation Capture                             | Learning Capture                                     | Applications                                       | Program Level    |
|--------------------------------------|------------------------------------|-------------------------------------------------|------------------------------------------------------|----------------------------------------------------|------------------|
|                                      |                                    |                                                 |                                                      |                                                    |                  |
| Date of<br>Observation               | Trainee Name                       | Training Program                                | Assessment Due By                                    | Learning Goal                                      | Click here tions |
| Date of<br>Observation<br>13/11/2024 | <b>Trainee Name</b><br>John Taylor | Training Program<br>Basic Training AU (AM) 2025 | Assessment Due By<br>Start of Phase - 1 - Foundation | <b>Learning Goal</b><br>Professional<br>Behaviours | Click here       |

#### Figure 12

5. The **Observation Capture - Review** page will appear, where you will be able to view the details. Refer to **Figure 15**.

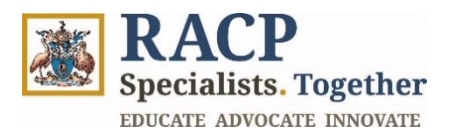

|   | Specialists. Together                                     | Applications | My Trainees 🗸 | My Assigned Actions | Elinor DPE 🗸 |
|---|-----------------------------------------------------------|--------------|---------------|---------------------|--------------|
|   | Home / My Assigned Actions / Observation Capture - Review |              |               |                     |              |
| ( | Observation Capture - Review                              |              |               |                     | × Exit       |
|   | Trainee and Observation Details                           |              | Learning G    | Goal                |              |
| - |                                                           |              |               |                     | _            |
|   | Trainee & Program Details                                 |              |               |                     |              |
|   | Trainee MIN *                                             |              |               |                     |              |
|   | 116814                                                    |              |               |                     |              |
|   | Trainee Name                                              |              |               |                     |              |
|   | Thomas McClymont                                          |              |               |                     |              |
|   | Training Program                                          |              |               |                     |              |
|   | Basic Training AU (AM) 2025                               |              |               |                     |              |
|   | Trainee Program Cohort Phase *                            |              |               |                     |              |
|   | 2 - Consolidation                                         |              |               |                     |              |
|   | Date of Observation *                                     |              |               |                     |              |
|   | 14/01/2025                                                |              |               |                     |              |

Figure 13

6. Scroll down to view the **Observation Capture** details. Make any updates required and click **Save and Next**. Refer to **Figure 16**.

| Observation Canture Type *                                       |         |            |     |
|------------------------------------------------------------------|---------|------------|-----|
|                                                                  |         |            |     |
| Individual Assessment                                            |         |            |     |
| Summary of Activity *                                            |         |            |     |
| Follow up with a patient who had an acute kidney injury one mon  | th ago. |            |     |
|                                                                  |         |            |     |
|                                                                  |         |            |     |
| Complexity *                                                     |         |            |     |
| Medium                                                           |         |            |     |
| Select the primary learning goal to which this observation appli | ies *   |            |     |
| Acute kidney injury                                              |         |            | × Q |
|                                                                  |         | Olishham   |     |
|                                                                  |         | Click here |     |

Figure 14

**RACP** Specialists. Together EDUCATE ADVOCATE INNOVATE

#### 7. Scroll through the **Review** section and view the details entered. Refer to **Figure 17**.

| Observation Capture Details                                           |
|-----------------------------------------------------------------------|
| Observation Capture Type *                                            |
| Individual Assessment                                                 |
| Summary of Activity *                                                 |
| Follow-up with a patient who had an acute kidney injury one month ago |
|                                                                       |
|                                                                       |
| Complexity *                                                          |
| Medium                                                                |
|                                                                       |
|                                                                       |
| Learning Goal                                                         |
| Primary Learning Goal                                                 |
| Acute kidney injury                                                   |
|                                                                       |

#### Figure 17

## 8. Review the **Learning Goal Components** section. Only the observed components should be selected. Refer to **Figure 18**.

| Learning Goal C        | Components                                                                                             |          |         |
|------------------------|----------------------------------------------------------------------------------------------------|----------|---------|
| Select the learning go | al components observed during the Observation Capture.                                                 |          |         |
| # 1                    | Name                                                                                                   | Observed | Actions |
| 1                      | assess seriously unwell or injured patients, and initiate management                                   | Yes      | Yes No  |
| 2                      | recognise clinical deterioration, and respond by following the local process for<br>escalation of care | No       | Yes No  |
| 3                      | recognise and manage patients with acute conditions, including those who require treatment             | Yes      | Yes No  |
|                        |                                                                                                    |          |         |

#### Figure 18

9. Review the **Trainee Reflection** section that the trainee has completed. Refer to **Figure 19**.

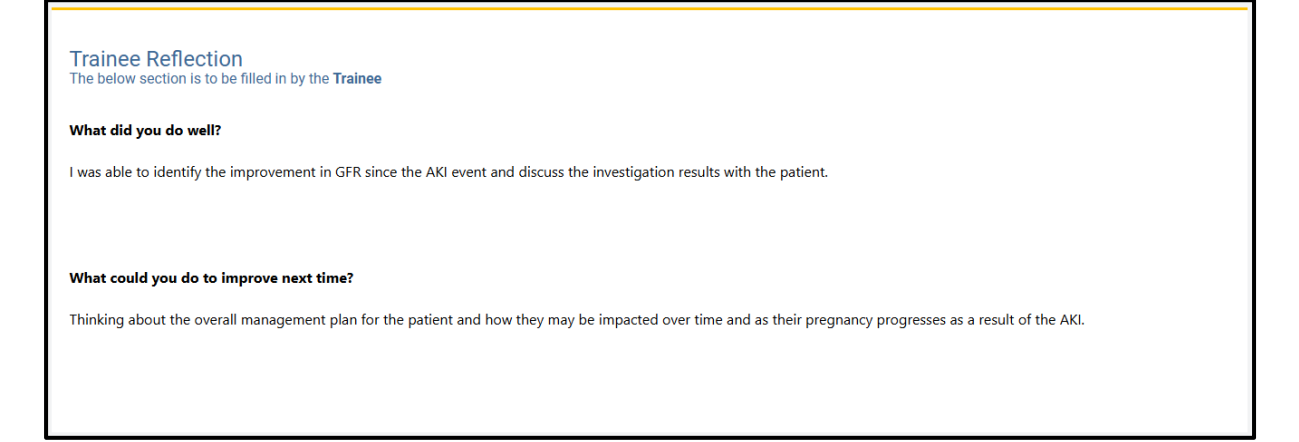

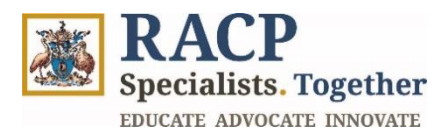

- 10. Complete the **Assessor Feedback** section and provide inputs in the mandatory fields marked with an asterisk listed below. Refer to **Figure 20**.
  - 11. How much supervision did the trainee require during this activity?
  - 12. What did the trainee do well?
  - 13. What could the trainee improve upon to improve their performance?

| The below section is to be filled in by the <b>Assessor</b>                                                                                        |                         |   |
|----------------------------------------------------------------------------------------------------|-------------------------|---|
| low much supervision did the trainee require during this activity? $^{\star}$                                                                      |                         |   |
| 3 - Is able to act with indirect supervision (e.g. supervisor is physically located within the training setting)                                   | ×                       | ۹ |
| Vhat did the trainee do well? *                                                                                                    |                         |   |
| Reviewing of markers and investigation results to assess the patient's GFR.                                                                        |                         |   |
| Optimising medicines management                                                                                                    |                         |   |
| Vhat could the trainee improve upon to improve their performance? *                                                                                |                         |   |
| Discussing the potential complications that can be experienced by the patient long term as well as the importance of monitoring blood pressure and | I risks of pre-eclampsi | а |
| during the pregnancy.                                                                                                    |                         |   |

Figure 20

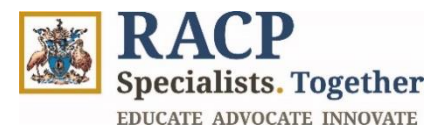

- 14. Scroll down and check the **Assessor Declaration** to verify the accuracy of the information provided and check the **Ready to Submit** button. Refer to **Figure 21**.
- 15. Once satisfied, click the **Submit** button. Refer to Figure 21.

| Declarations                                                                                                    |
|----------------------------------------------------------------------------------------------------|
| Trainee Declaration                                                                                                    |
| Information in the assessor feedback is accurate and has been completed with the assessor. I acknowledge that this information is subject to verification by the assessor. |
| Assessor Declaration                                                                                                    |
| I have reviewed the details in the assessor feedback and verify the accuracy of the information provided. *                                                                |
|                                                                                                    |
| Click here                                                                                                    |
|                                                                                                    |
| Ready to Submit                                                                                                    |
| Click hore                                                                                                    |
|                                                                                                    |
| Comments                                                                                                    |
| connicitts                                                                                                    |
| Note Text                                                                                                    |
|                                                                                                    |
|                                                                                                    |
| There are no activities to display.                                                                                                    |
|                                                                                                    |
| Click here                                                                                                    |
| Click here                                                                                                    |
|                                                                                                    |
| Previous                                                                                                    |

Figure 21

 To decline the Observation Capture assessment request from the trainee, click on the downward facing arrow under Actions, and click on Decline Request. Refer to Figure 22.

| Specialists. Toge                                                | ether                                              |                                                                                           | Applic                                                                                  | cations My Trainees -                                          | My Assigned Actions      | Elinor DPE 👻 |
|------------------------------------------------------------------|----------------------------------------------------|-------------------------------------------------------------------------------------------|-----------------------------------------------------------------------------------------|----------------------------------------------------------------|--------------------------|--------------|
| me / My Assign                                                   | ed Actions                                         |                                                                                           |                                                                                         |                                                                |                          |              |
| ly Assig                                                         | ned Actio                                          | ons                                                                                       |                                                                                         |                                                                |                          |              |
| These actions ha                                                 | ave been assigned to                               | you for review and/or action. For                                                         | a full list of your requirements, please re                                             | fer My Trainees Page.                                          |                          |              |
| Rotation                                                         | Dian                                               | Observation Capture                                                                       | Learning Capture                                                                        | Applications                                                   | Program                  | Level        |
| notation                                                         | Pidii                                              |                                                                                           |                                                                                         |                                                                |                          |              |
| servation C                                                      | apture - Asse                                      | ssment Requested                                                                          |                                                                                         |                                                                |                          |              |
| servation C                                                      | apture - Asse                                      | ssment Requested                                                                          |                                                                                         |                                                                |                          |              |
| Date of<br>Observation                                           | apture - Asse<br>Trainee Name                      | ssment Requested                                                                          | Assessment Due By                                                                       | Learning Goal                                                  | Sub Click be             | ns           |
| Date of<br>Observation<br>13/11/2024                             | apture - Asse<br>Trainee Name<br>John Taylor       | ssment Requested Training Program Basic Training AU (AM) 2025                             | Assessment Due By<br>Start of Phase - 1 - Foundation                                    | Learning Goal<br>Professional<br>Behaviours                    | Sub<br>13/1<br>Click her | re ns        |
| Date of<br>Observation           13/11/2024           14/01/2025 | Trainee Name<br>John Taylor<br>Thomas<br>McClymont | ssment Requested Training Program Basic Training AU (AM) 2025 Basic Training AU (AM) 2025 | Assessment Due By<br>Start of Phase - 1 - Foundation<br>Start of Phase - 1 - Foundation | Learning Goal<br>Professional<br>Behaviours<br>Acute kidney in | Sub<br>13/1<br>Click her | re ns        |

Figure 22

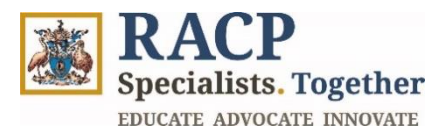

17. Once declined, you will see a system notification at the top of the screen to advise that the Feedback Request has been successfully declined. See **Figure 23**.

| Observation Capture feedback request de | clined.                |                     |                                          |                                                |                            |                     |              |
|-----------------------------------------|------------------------|---------------------|------------------------------------------|------------------------------------------------|----------------------------|---------------------|--------------|
|                                         | RACP                   | ther                |                                          | Application                                    | s My Trainces +            | My Assigned Actions | Elinor DPE - |
|                                         | Home / My Assign       | ed Actions          |                                          |                                                |                            |                     |              |
|                                         | My Assig               | ned Actic           | ons                                      |                                                |                            |                     |              |
|                                         | • These actions ha     | ve been assigned to | o you for review and/or action. For a fi | ull list of your requirements, please refer My | Trainees Page.             |                     |              |
|                                         | Rotation               | Plan                | Observation Capture                      | Learning Capture                               | Applications               | Program             | n Level      |
|                                         | Observation C          | apture - Asse       | ssment Requested                         |                                                |                            |                     |              |
|                                         | Date of<br>Observation | Trainee Name        | Training Program                         | Assessment Due By                              | Learning Goal              | Submitted On 个      | Actions      |
|                                         | 13/11/2024             | John Taylor         | Basic Training AU (AM) 2025              | Start of Phase - 1 - Foundation                | Professional<br>Behaviours | 13/11/2024          | ~            |
|                                         |                        |                     |                                          |                                                |                            |                     |              |

#### Figure 23

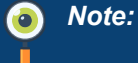

The Trainee will then be notified of their Observation Capture Feedback Request Outcome via email and portal comment in **Communication History**.

Once declined, the Observation Capture Feedback request will not be visible in Supervisor's list. The Trainee will be notified, and they can redraft the Observation Capture, select a different assessor, or cancel.

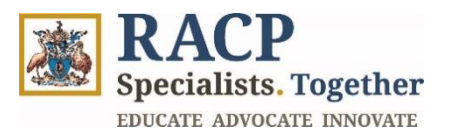

## **Section 4: Initiate an Observation Capture**

**Context:** An Observation Capture can be initiated by a supervisor or a trainee. These instructions outline how a supervisor would open a new Observation Capture form to enter in details of an observed encounter.

Only related assessors can initiate an Observation Capture. For example, if the user is not a trainee's supervisor linked via setting or rotation plan, they cannot initiate an Observation Capture.

1. Click on My Trainees in the Navigation bar. Refer to Figure 24.

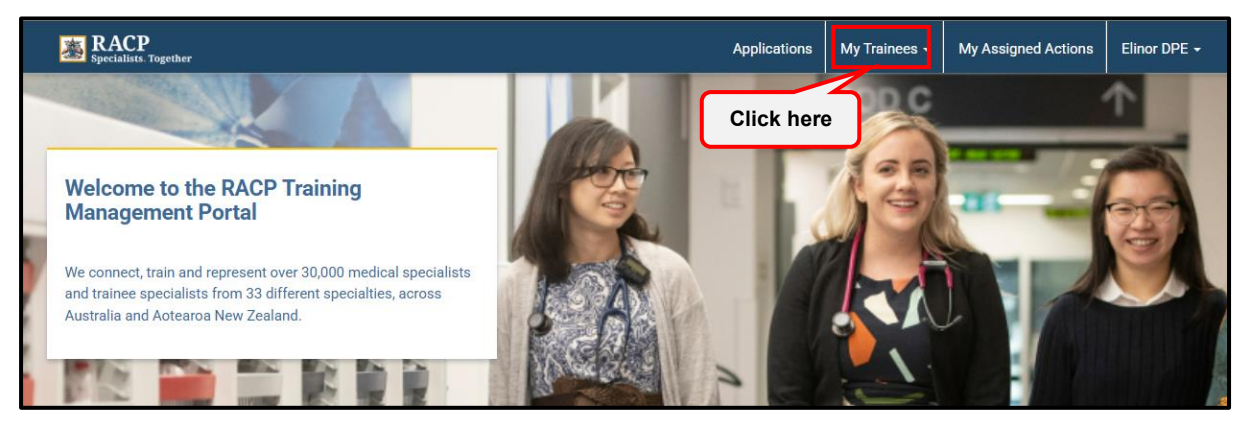

Figure 154

2. On **My Trainees** page, you will be able to view a list of your Trainees and their Training Programs. Select a Training Program by clicking on the **Trainee's name hyperlink** in the Trainee column of the grid. Refer to **Figure 25.** 

| BACP<br>Specialists. Together |                           |                          | Applications | My Trainees 👻 | My Assigned Actions      | Elinor DPE 🗕 |
|-------------------------------|---------------------------|--------------------------|--------------|---------------|--------------------------|--------------|
| Home / My Trainees            |                           |                          |              |               |                          |              |
| My Trainees                   |                           |                          |              |               |                          |              |
| As a DPE/TPC                  |                           | As a Rotation Supervisor |              | A             | s an Education Superviso | r            |
| Click here                    |                           |                          |              |               | Search                   | Q            |
| Trainee ↑                     | Training Program          | Training Pha             | se           |               |                          | Actions      |
| Thomas McClymont              | Basic Training AU (AM) 20 | )25                      |              |               |                          | ~            |

Figure 25

3. Navigate to the Assessment Requirements tab. Refer to Figure 26.

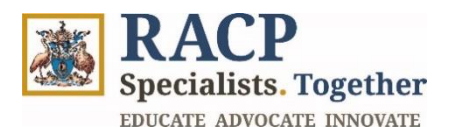

| Specialists. Together                                                                                                    |                                                            |                   |                            | Applications                                               | My Trainees 👻                                                                       | My Assigned Actions                                          | Elinor DPE        |
|----------------------------------------------------------------------------------------------------|------------------------------------------------------------|-------------------|----------------------------|------------------------------------------------------------|-------------------------------------------------------------------------------------|--------------------------------------------------------------|-------------------|
| Home / My Trainees / Basic Tra                                                                                                    | ining AU (AM) 2025                                         |                   |                            |                                                            |                                                                                     |                                                              |                   |
| Basic Training A                                                                                                    | .U (AM) 20                                                 | 25                |                            |                                                            |                                                                                     |                                                              | × F               |
| Fhomas McClymont - 11                                                                                                    | 16814                                                      |                   |                            |                                                            |                                                                                     |                                                              | × Ex              |
| General                                                                                                    | Assessment Rec                                             | quirements        | Learning Goal Requirements | Clini                                                      | ical Experiences                                                                    | Training                                                     | Plan              |
| Phase Requirements                                                                                                    |                                                            | Click he          | ere                        |                                                            |                                                                                     |                                                              |                   |
|                                                                                                    |                                                            |                   |                            |                                                            |                                                                                     |                                                              |                   |
| ⊞ My Open Assessments ▼                                                                                                    |                                                            |                   |                            |                                                            |                                                                                     |                                                              |                   |
| i≣ My Open Assessments ▼<br>Name                                                                                                    | Assessment Tool                                            | Completed Qty     | Assessment Tool Required   | Qty Comple                                                 | te By Phase                                                                         | Complete By Phase Period                                     | Actions           |
| I≡ My Open Assessments ▼ Name Basic Training AU (AM) 2025 - Learning Capture - 1                                                        | Assessment Tool<br>Learning Capture                        | Completed Qty     | Assessment Tool Required   | Qty Comple<br>Basic Tr<br>2025 - 1                         | <b>te By Phase</b><br>aining AU (AM)<br>I - Foundation                              | Complete By Phase Period<br>Start of Phase                   | Actions           |
| I I My Open Assessments ▼ Name Basic Training AU (AM) 2025 - Learning Capture - 1 Basic Training AU (AM) 2025 - Observation Capture - 6 | Assessment Tool<br>Learning Capture<br>Observation Capture | Completed Qty 1 6 | Assessment Tool Required   | Qty Comple<br>Basic Tr<br>2025 - 1<br>Basic Tr<br>2025 - 1 | te By Phase<br>aining AU (AM)<br>I - Foundation<br>aining AU (AM)<br>I - Foundation | Complete By Phase Period<br>Start of Phase<br>Start of Phase | Actions<br>~<br>~ |

4. Within the **Phase Requirements section** are the Trainees' Assessment Requirements. Observe the **Assessment Tool column** in the grid Observation Capture will be listed as an assessment, click on the hyperlink under the **Name** column to open. Refer to **Figure 27.** 

| Home / My Trainees / Basic Training AU (AM) 2025<br>Basic Training AU (AM) 2025<br>Thomas McClymont - 116814<br>General Assessment Requirements Learning Goal Requirements Clinical Experiences Training Plan<br>Phase Requirements<br>E My Open Assessments -<br>Name Assessment Tool Completed Qty Assessment Tool Required Qty Complete By Phase Complete By Phase Period Act<br>Basic Training AU (AM) 2025-<br>Learning Capture -1 10 Basic Training AU (AM) Start of Phase<br>Basic Training AU (AM) 2025-<br>Learning Capture -1 0 Basic Training AU (AM) 2025-<br>Deservation Capture 6 10 Basic Training AU (AM) Start of Phase<br>2025 - 1 - Foundation Start of Phase<br>2025 - 1 - Foundation Start of Ph | Specialists. Together                                    |                     |               |                            | Applications       | My Trainees 🗸                    | My Assigned Actions      | Elinor DPE |
|----------------------------------------------------------------------------------------------------|----------------------------------------------------------|---------------------|---------------|----------------------------|--------------------|----------------------------------|--------------------------|------------|
| Basic Training AU (AM) 2025         Image: Sessment Pequirements       Learning Goal Requirements       Clinical Experiences       Training Plan         Mane       Assessment Tool       Completed Qty       Assessment Tool Requirement of Complete By Phase       Complete By Phase Period       Act         Basic Training AU (AM) 2025-       Learning Capture       1       10       Basic Training AU (AM)       Start of Phase       Act         Basic Training AU (AM) 2025-       Observation Capture       6       10       Basic Training AU (AM)       Start of Phase       Act                                                                                                    | lome / My Trainees / Basic Tra                           | nining AU (AM) 2025 |               |                            |                    |                                  |                          |            |
| Image: Content of the set of the set of the s                                                                                | Basic Training A                                         | AU (AM) 20          | 25            |                            |                    |                                  |                          |            |
| General       Assessment Requirements       Learning Goal Requirements       Clinical Experiences       Training Plan         Phase Requirements                                                                                                    | homas McClymont - 1                                      | 16814               |               |                            |                    |                                  |                          | ×Đ         |
| Phase Requirements         Image       Assessment Tool       Completed Qty       Assessment Tool Required Qty       Complete By Phase       Complete By Phase Period       Active State of Phase         Basic Training AU (AM) 2025 - Learning Capture       1       10       Basic Training AU (AM)       Start of Phase       Active State of Phase         Basic Training AU (AM) 2025 - Observation Capture - 6       10       Basic Training AU (AM)       Start of Phase       Active State of Phase                                                                                                    | General                                                  | Assessment Rec      | quirements    | Learning Goal Requirements | Clin               | ical Experiences                 | Training                 | Plan       |
| Image: Segments -       Assessment Tool       Completed Qty       Assessment Tool Required Qty       Complete By Phase       Complete By Phase Period       Act         Basic Training AU (AM) 2025-       Learning Capture       1       10       Basic Training AU (AM)       Start of Phase       Act         Basic Training AU (AM) 2025-       Learning Capture -1       10       Basic Training AU (AM)       Start of Phase       Act         Basic Training AU (AM) 2025-       Observation Capture -6       10       Basic Training AU (AM)       Start of Phase       Act                                                                                                    | Phase Requirements                                       |                     |               |                            |                    |                                  |                          |            |
| Image: Image: Image                                                                                | rnase requirements                                       |                     |               |                            |                    |                                  |                          |            |
| NameAssessment ToolCompleted QtyAssessment Tool Required QtyComplete By PhaseComplete By Phase PeriodActBasic Training AU (AM) 2025<br>Learning Capture - 1Learning Capture110Basic Training AU (AM)<br>2025 - 1 - FoundationStart of Phase-Basic Training AU (AM) 2025<br>Deservation Capture - 6Observation Capture - 610Basic Training AU (AM)<br>2025 - 1 - FoundationStart of Phase-                                                                                                    | i≣ My Open Assessments ▼                                 |                     |               |                            |                    |                                  |                          |            |
| Basic Training AU (AM) 2025 - Learning Capture       1       10       Basic Training AU (AM) Start of Phase         Learning Capture - 1       0       Basic Training AU (AM) 2025 - I - Foundation       Start of Phase         Basic Training AU (AM) 2025 - Observation Capture - 6       10       Basic Training AU (AM) 2025 - I - Foundation                                                                                                    | Name                                                     | Assessment Tool     | Completed Qty | Assessment Tool Required   | Qty Comple         | ete By Phase                     | Complete By Phase Period | Actions    |
| Basic Training AU (AM) 2025 -       Observation Capture 6       10       Basic Training AU (AM)       Start of Phase       -         Observation Capture - 6       2025 - 1 - Foundation       2025 - 1 - Foundation       -                                                                                                    | Basic Training AU (AM) 2025 -<br>Learning Capture - 1    | Learning Capture    | 1             | 10                         | Basic Tr<br>2025 - | aining AU (AM)<br>1 - Foundation | Start of Phase           | ~          |
|                                                                                                    |                                                          | Observation Capture | 6             | 10                         | Basic Tr           | aining AU (AM)                   | Start of Phase           |            |
|                                                                                                    | Basic Training AU (AM) 2025 -<br>Observation Capture - 6 | observation capture |               |                            | 2025 -             | 1 - Foundation                   |                          | ~          |

#### Figure 27

5. The **Assessment Details** screen will present, providing you with information regarding the Observation Capture requirement for the training program. Refer to **Figure 28**.

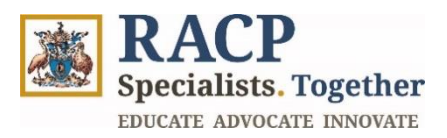

| Transformation and the second second |                        |                | Applicati               | ions My Trainees 🗸     | My Assigned Actions | Elinor DPE 🚽 |
|----------------------------------------------------------------------------------------------------|------------------------|----------------|-------------------------|------------------------|---------------------|--------------|
| ome / My Trainees / Trainee Prog                                                                                                    | ram Cohor / Assessment | Details        |                         |                        |                     |              |
| ssessment Deta                                                                                                    | ils                    |                |                         |                        |                     |              |
| homea McClymont - 1169                                                                                                    | 01 /                   |                |                         |                        |                     | × Exit       |
| Iomas McClymont - 1100                                                                                                    | /14                    |                |                         |                        |                     |              |
|                                                                                                    |                        |                |                         |                        |                     |              |
| Assessment Tool                                                                                                    | Observation Cap        | iture          |                         |                        |                     |              |
| Requirement Type                                                                                                    | Mandatory              |                |                         |                        |                     |              |
| Assessment Tool Required Qty                                                                                                    | 10                     |                |                         |                        |                     |              |
| Assessment Due By                                                                                                    | Start of Phase -       | 1 - Foundation |                         |                        |                     |              |
| Assessment Status                                                                                                    | Incomplete             |                |                         |                        |                     |              |
|                                                                                                    |                        |                |                         |                        |                     |              |
| Observation Captures - fe                                                                                                    | edback requested       | Submitted On A | Learning Goal           | Status                 | Completion Dat      | • Actions    |
| Title                                                                                                    | Date of Observation    | Submitted On T | Learning Goar           | Status                 | Completion Date     | Actions      |
| Emergency response 1                                                                                                    | 16/12/2024             | 14/01/2025     | Acutely unwell patients | Completed              | 16/12/2024          | ~            |
| Individual Assessment 1                                                                                                    | 14/01/2025             | 14/01/2025     | Acute kidney injury     | Assessor Declined Requ | uest                | ~            |
|                                                                                                    |                        |                |                         |                        |                     |              |
|                                                                                                    |                        |                |                         |                        |                     |              |

6. Scroll down to the **Observation Captures – added by me** section, click on the button **'+ Add Observation Capture**' to create a new observation capture. Refer to **Figure 29.** 

| Assessment Tool                                        | Observation Ca                                                                        | pture                                                          |                                                                 |                                                  |                               |              |
|--------------------------------------------------------|---------------------------------------------------------------------------------------|----------------------------------------------------------------|-----------------------------------------------------------------|--------------------------------------------------|-------------------------------|--------------|
| Requirement Type                                       | Mandatory                                                                             |                                                                |                                                                 |                                                  |                               |              |
| Assessment Tool Required Qty                           | 10                                                                                    |                                                                |                                                                 |                                                  |                               |              |
| Assessment Due By                                      | Start of Phase -                                                                      | 1 - Foundation                                                 |                                                                 |                                                  |                               |              |
|                                                        |                                                                                       |                                                                |                                                                 |                                                  |                               |              |
| Assessment Status<br>Dbservation Captures - f          | Incomplete<br>eedback requested                                                       | l                                                              |                                                                 |                                                  |                               | -            |
| Assessment Status Dbservation Captures - f Title       | Incomplete<br>eedback requested<br>Date of Observation ↑                              | Submitted On ↑                                                 | Learning Goal                                                   | Status                                           | Completion Date               | Actions      |
| Assessment Status<br>Dbservation Captures - f<br>Title | Incomplete<br>eedback requested<br>Date of Observation ↑<br>16/12/2024                | Submitted On ↑<br>14/01/2025                                   | Learning Goal<br>Acutely unwell patients                        | Status<br>Completed                              | Completion Date 16/12/2024    | Actions      |
| Assessment Status<br>Dbservation Captures - f<br>Title | Incomplete<br>Ceedback requested<br>Date of Observation ↑<br>16/12/2024<br>14/01/2025 | Submitted On         ↑           14/01/2025         14/01/2025 | Leerning Goal<br>Acutely unwell patients<br>Acute kidney injury | Status<br>Completed<br>Assessor Declined Request | Completion Date<br>16/12/2024 | Actions<br>~ |

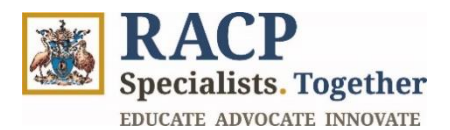

- 7. In the **Trainee & Program Details section**, populate the mandatory field **Trainee Program Phase** (the phase this observation capture relates to) and the **Date of Observation** field. Refer to **Figure 30**.
- 8. Click on Save and Next. Refer to Figure 30.

| Specialists Together                               |                                          | Applications | My Trainees 👻 | My Assigned Actions | Elinor DPE 🗸  |
|----------------------------------------------------|------------------------------------------|--------------|---------------|---------------------|---------------|
| Home / My Trainees / Trainee Program Cohor / Asses | ssment Details / New Observation Capture |              |               |                     |               |
| New Observation Capture                            |                                          |              |               |                     | × Exit        |
| Thomas McClymont - 116814                          |                                          |              |               |                     |               |
| Trainee Details                                    | Observation Capture Details              |              |               | Learning Goal       |               |
|                                                    |                                          |              |               |                     |               |
| Trainee & Program Details                          |                                          |              |               |                     |               |
| Training Program                                   |                                          |              |               |                     |               |
| Basic Training AU (AM) 2025                        |                                          |              |               |                     |               |
| Trainee Program Phase *                            |                                          |              |               |                     |               |
| 1 - Foundation                                     |                                          |              |               |                     | ×Q            |
| Date of Observation *                              |                                          |              |               |                     |               |
| 14/01/2025                                         |                                          |              |               |                     |               |
|                                                    |                                          |              | С             | lick here           | Save and Next |

- 9. In the **Observation Capture Details section**, populate the following mandatory fields. Refer to **Figure 31.** 
  - **18. Observation Capture Type**: select a value from the dropdown menu
  - 19. Summary of Activity: free text entry
  - 20. Complexity: select a value from the dropdown menu.
  - 21. Primary Learning Goal: select the learning goal related to this observation capture.
  - 22. Click Save and Next
- 10. Click Save and Next. Refer to Figure 31.

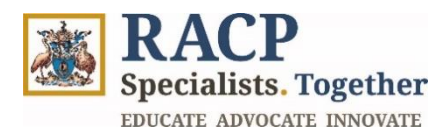

| homas McClymont - 116814                                   |                             | ×             |
|------------------------------------------------------------|-----------------------------|---------------|
| ✓ Trainee Details                                          | Observation Capture Details | Learning Goal |
| Observation Capture Details                                |                             |               |
| Observation Capture Type *                                 |                             |               |
| Individual Assessment                                      |                             |               |
| Summary of Activity *                                      |                             |               |
| Follow-up with a patient who had an acute kidney injury on | e month ago.                |               |
|                                                            |                             |               |
| Commission *                                               |                             |               |
|                                                            |                             |               |
| Medium                                                     |                             |               |
|                                                            |                             |               |
| Acute klaney injury                                        |                             |               |
|                                                            |                             | Click here    |
|                                                            |                             |               |

Figure 31

- 11. In the **Observation Capture Details section**, populate the following mandatory fields. Refer to **Figure 32**, **33** and **34**.
  - 23. Learning Goal Components?: Select Yes/No against the list available. Only the observed components should be selected.
  - 24. How much supervision did the trainee require during this activity?: Select an Assessment Rating from the list available.
  - 25. What did the trainee do well? Free text entry
  - 26. What could the trainee improve upon to improve their performance? Free text entry

| Learning Goal         | Components                                                                                             |            |         |
|-----------------------|----------------------------------------------------------------------------------------------------|------------|---------|
| Select the learning g | oal components observed during the Observation Capture.                                                |            |         |
| # 1                   | Name                                                                                                   |            | Actions |
| 1                     | assess seriously unwell or injured patients, and initiate management                                   | Click nere | Yes No  |
| 2                     | recognise clinical deterioration, and respond by following the local process for<br>escalation of care | Yes        | Yes No  |
| 3                     | recognise and manage patients with acute conditions, including those who require treatment             |            | Yes No  |
|                       |                                                                                                    |            |         |

Specialists. Together EDUCATE ADVOCATE INNOVATE

| able to act with indirect super   | ision (e.g. supervisor is physically lo | cated                       |  |
|-----------------------------------|-----------------------------------------|-----------------------------|--|
| vithin the training setting)      |                                         |                             |  |
|                                   |                                         |                             |  |
|                                   |                                         |                             |  |
|                                   |                                         |                             |  |
| Vhat did the trainee do well?     |                                         |                             |  |
| Commencement of bronchodi         | ator therapy and flow of oxygen.        |                             |  |
|                                   |                                         |                             |  |
|                                   |                                         |                             |  |
| Vhat could the trainee impro      | e upon to improve their performa        | ance? *                     |  |
| Considerations of differential of | iagnosis on paediatric patients with    | acute respiratory distress. |  |
|                                   |                                         | 1 2                         |  |

#### Figure 33

| The below section is to be filled by the <b>Assessor</b>                                                                                                    |                  |
|----------------------------------------------------------------------------------------------------|------------------|
| low much supervision did the trainee require during this activity? *                                                                                                    |                  |
| 3 - Is able to act with indirect supervision (e.g. supervisor is physically located within the training setting)                                                                 | × C              |
| /hat did the trainee do well? *                                                                                                    |                  |
| Reviewing of markers and investigation results to assess the patients GFR                                                                                                    |                  |
| Optimising medicines management                                                                                                    |                  |
| /hat could the trainee improve upon to improve their performance? *                                                                                                    |                  |
| Discussing the potential complications that can be experienced by the patient long term as well as the importance of monitoring blood pressure and risks<br>during the pregnancy | of pre-eclampsia |

- 12. Scroll down to the **Declarations** section and check the **Assessor Declaration** checkbox to confirm you have reviewed and verified the accuracy of the information provided. Refer to **Figure 35.**
- 13. Check the **Ready to Submit** button, and then **Submit** once the form is complete. Refer to **Figure 35.**

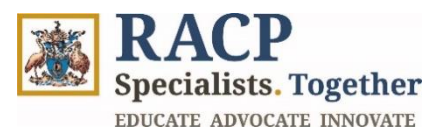

| Declarations                                                                                                |             |
|----------------------------------------------------------------------------------------------------|-------------|
| Assessor Declaration                                                                                        |             |
| I have reviewed the details in the assessor feedback and verify the accuracy of the information provided. * |             |
|                                                                                                    |             |
| Ready to Submit                                                                                             | Click bara  |
|                                                                                                    | Click liele |
| Previous                                                                                                    | Submit      |

14. You will receive a confirmation message that your observation capture was successful. Refer to **Figure 36**.

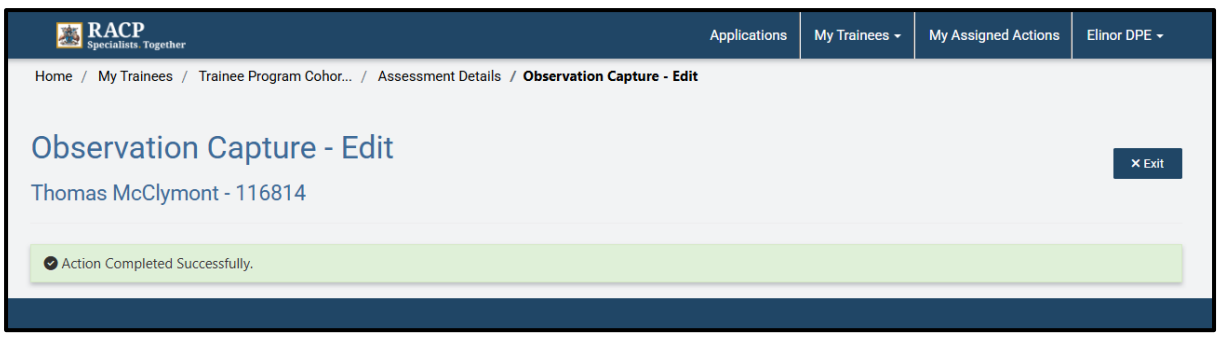

Figure 36

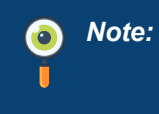

The information you added into the Observation Capture will be sent to the trainee. They will be able to review the information entered and the rating of their performance. The trainee will be prompted to reflect on their feedback.

15. If you wish to cancel the Observation Capture you have just created, navigate back to the Assessment Details page and scroll down to the Observation Captures section. Click on the dropdown arrow under Actions and click on Cancel. Refer to Figure 37.

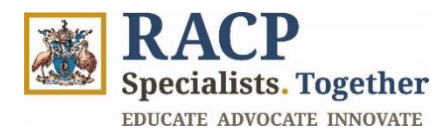

| Title                  | Date of Observation $~\uparrow~$                   | Submitted On ↑ | Learning Goal           | Status                    | Completion Date                    | Actions              |            |
|------------------------|----------------------------------------------------|----------------|-------------------------|---------------------------|------------------------------------|----------------------|------------|
| Emergency response 1   | 16/12/2024                                         | 14/01/2025     | Acutely unwell patients | Completed                 | 16/12/2024                         | ~                    |            |
| ndividual Assessment 1 | 14/01/2025                                         | 14/01/2025     | Acute kidney injury     | Assessor Declined Request |                                    | ~                    |            |
|                        |                                                    |                |                         |                           |                                    |                      |            |
| bservation Capture -   | added by me                                        |                |                         |                           | +Add Observatio                    | n Capture            | -          |
| Ibservation Capture -  | added by me<br>Date of Observation ↑               | Submitted On ↑ | Learning Goal           | Status                    | +Add Observatio<br>Completion Date | n Capture<br>Actions |            |
| bservation Capture -   | added by me<br>Date of Observation ↑<br>14/01/2025 | Submitted On 个 | Learning Goal           | <b>Status</b><br>Draft    | +Add Observatio<br>Completion Date | n Capture<br>Actions | Click here |

Figure 37

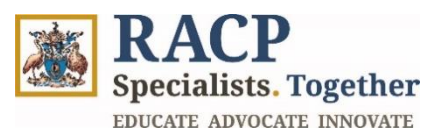

## **Section 5: Receive Notifications**

**Context:** This section outlines the way you will receive notifications as a Supervisor.

A Trainee can request for feedback for various assessment tools including:

- 1. Observation Captures
- 2. Learning Captures

There are two ways you will receive notifications:

- 1. Via Email
- 2. Via Portal Comments in the Portal.

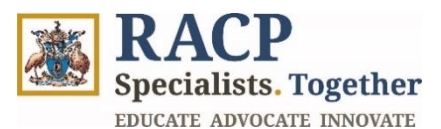

## **Section 6: Summary of Outcomes**

The Supervisor Portal Introduction Guide is now complete. You now have instructions to:

- Log in to the Portal as a Supervisor
- Review my Trainee's completed Observation Captures
- Review Observation Capture Feedback Requests (Trainee initiated)
- Initiate an Observation Capture
- Cancel Observation Captures
- Accept Observation Capture feedback requests
- Decline Observation Capture feedback requests